## A STEP-BY-STEP GUIDE TO 2024 TIBE STAND REGISTRATION

2024TIBE: February 20-25

#### Log-in/Register to TIBE Website

- 1. Please visit <u>www.tibe.org.tw</u>
- 2. Click "En" to visit the English version of the website.
- 3. Please click the login/ register icon at the upper right corner .

|                   |                             |                     | 了了<br>台北國<br>Taipei Internati | BE 2024            | 4.2.20-25       |             | 2. 3.<br>† 🗊 ۹ 🔺  |
|-------------------|-----------------------------|---------------------|-------------------------------|--------------------|-----------------|-------------|-------------------|
| Hot News          | Guest of Honor              | Visitor Information | Exhibitors                    | Professional Forum | Taiwan Pavilion | Download    | TiBEOnline        |
| Home > My Account | e: 2023/10/15<br>2023/11/30 |                     | Downloa                       | Logout             | Return to mer   | nber's page | Edit your account |

#### Log-in or Sign up for a New Account

- 4.
- For returning exhibitors from 2019-23: Please login and skip next page.
- For new exhibitors (or anyone who forgot the ID and Password): Please sign up for a new account.

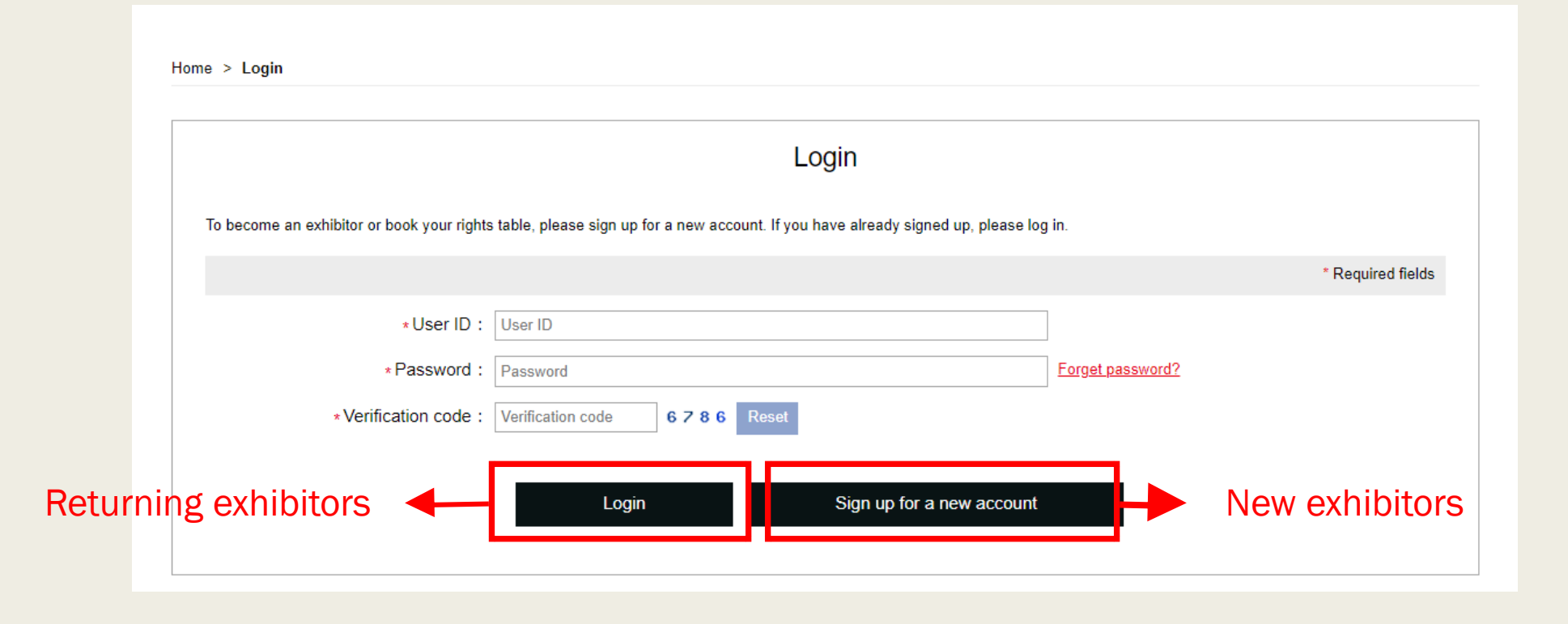

#### Fill in Registration Information

5. Please fill in your information to sign up for an account.

▶ Please fill in the phone number following the required format and <u>do not omit "+" and "-" signs</u>.

|                                                                         | A Hot News Taiwan Pavilion Download 2021TiBEOnline                  |  |  |  |  |  |
|-------------------------------------------------------------------------|---------------------------------------------------------------------|--|--|--|--|--|
| Sign up for new account                                                 |                                                                     |  |  |  |  |  |
| Please fill in the following information (columns with * are mandatory) |                                                                     |  |  |  |  |  |
| * User ID:                                                              | User ID At least 6 characters                                       |  |  |  |  |  |
| * Password:                                                             | Password                                                            |  |  |  |  |  |
| * Re-enter your Password :                                              | Re-enter your password                                              |  |  |  |  |  |
| * Company Name:                                                         | Company Name                                                        |  |  |  |  |  |
| * Company Email:                                                        | Company Email                                                       |  |  |  |  |  |
|                                                                         | (This will be used to retrieve your password in case you forget it) |  |  |  |  |  |
| * Company Address :                                                     | Select Country ~                                                    |  |  |  |  |  |
|                                                                         | Company Address                                                     |  |  |  |  |  |
| ∗ Company Phone Number:                                                 | Company Phone Number                                                |  |  |  |  |  |
|                                                                         | (+Country code- area code- phone number, eg. +886-2-27671268)       |  |  |  |  |  |
| Website :                                                               | Website                                                             |  |  |  |  |  |
| * Verification code :                                                   | Verification code 8872 Reset                                        |  |  |  |  |  |
|                                                                         |                                                                     |  |  |  |  |  |
|                                                                         | Send                                                                |  |  |  |  |  |

#### Register a stand in Member's Page

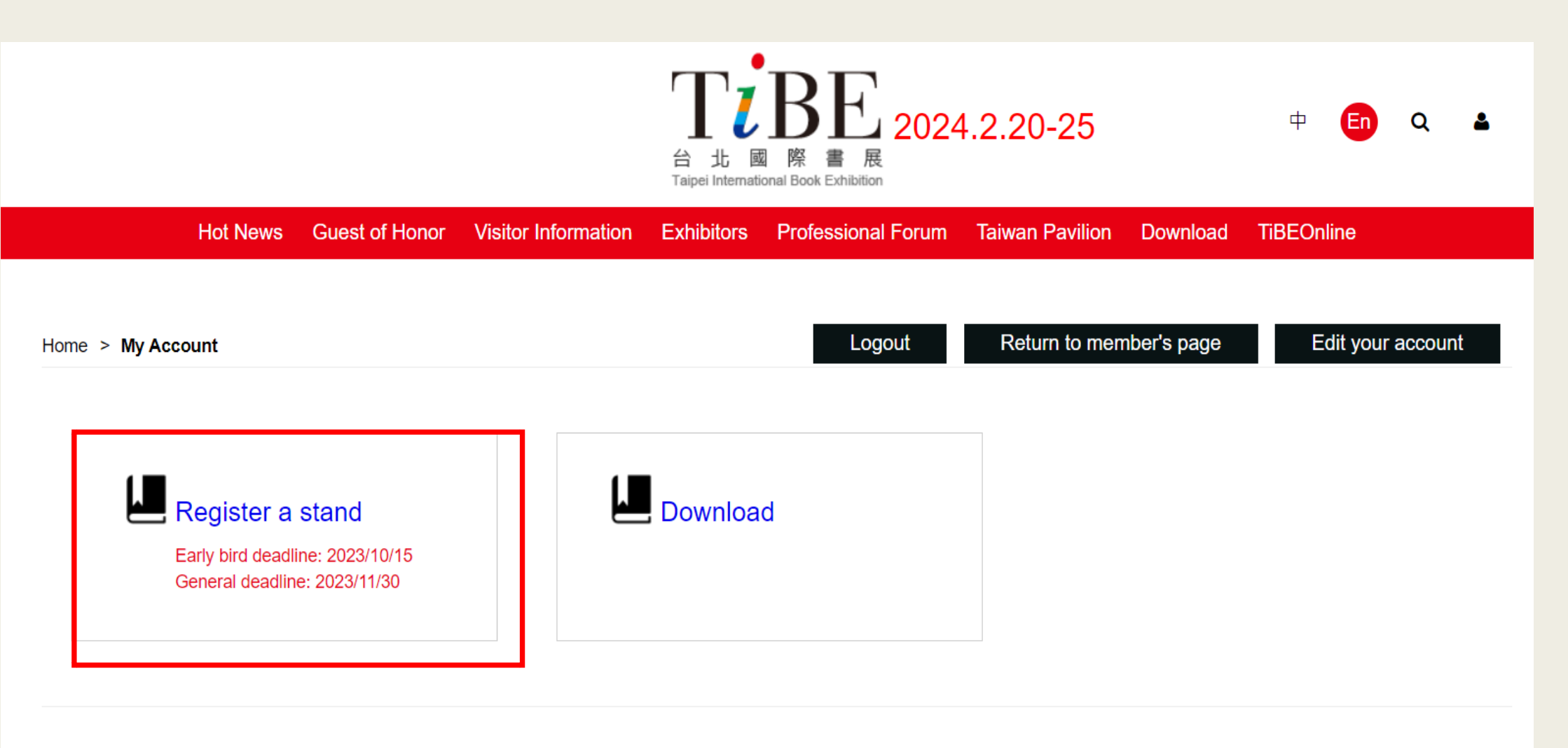

Please select "Register a stand"

#### Fill in Required Data as Indicated

|                                | 🕋 Hot Nev                | ws Taiwan Pavilion         | Download      | 2021TiBEO     | nline                               |
|--------------------------------|--------------------------|----------------------------|---------------|---------------|-------------------------------------|
| Register a stand               |                          |                            |               |               |                                     |
|                                |                          |                            |               |               |                                     |
| STEP 1. COMPANY DATA           | S                        | STEP 2. STAND              |               |               | STEP 3. FINISH                      |
| COMPANY DATA                   |                          |                            |               |               | columns with * are mandatory        |
| * User ID :                    | TBFFINTL                 |                            |               |               |                                     |
| * Company Name:                | Taipei Book Fair Founda  | ition                      |               |               |                                     |
| ∗ Company Email:               | international@taipeibook | kfair.org                  |               |               |                                     |
| * Company Address :            | Taiwan                   |                            | ~             |               |                                     |
|                                | 10F, No. 180, Sec. 1, Ke | eelung Rd., Taipei, Taiwar |               |               |                                     |
| * Company Phone Number :       | +886-27671268            |                            |               |               |                                     |
|                                | (+Country code- area cod | de- phone number, eg. +8   | 86-2-27671268 | ;)            |                                     |
| Website :                      | https://www.tibe.org.tw/ |                            |               |               |                                     |
| * Industries/Market segments : | Book Publisher           |                            |               | Bookselling   | )                                   |
| (tick all that apply)          | Consulting/ Services     |                            |               | Creative/Ar   | tistic                              |
|                                | Exhibition Organizer     |                            |               | 🗆 Film, TV, M | lusic, Art Sectors                  |
|                                | Intermediate Book Trac   | de                         |               | Library       |                                     |
|                                | Literary Agency/ Scout   | S                          |               | Other Publi   | isher                               |
|                                | Print Production         |                            |               | Public Instit | tutes, Organizations & Associations |
|                                | Research                 |                            |               | Stationery a  | & Gifts                             |
|                                | Teaching & Education     |                            |               | Trade Serv    | ices                                |

# Fill in Required Information as Indicated (Cont'd)

Publication topic(s) : 

 Academic
 (tick all that apply)
 Biography/Autobiography/Memoirs

Children

Computer/Technology/Engineering

Crafts/Hobbies/Home

□ Education/Parenting/Teaching

History

□ Juvenile/Young Adult

🗆 Law

□ Non-Fiction, general

Philosophy/Religion

Reference/Textbooks

Social Sciences

Travel

Art/Architecture/Film/Music/Photography
Business/Money/Economics
Comics/Graphic Novels
Cooking/Health/Fitness
Dictionary/Encyclopedia
Fashion/Lifestyle
Job and Career
Languages
Literature/Fiction
Other
Politics/ Military
Self-Help
Sports/Recreation/ Pets

#### Carefully Fill in Information for Disclosure

| CONTACT            |                                                               |                                                             |  |  |
|--------------------|---------------------------------------------------------------|-------------------------------------------------------------|--|--|
| * Mr./ Ms. :       | ⊖ Mr. ● Ms.                                                   |                                                             |  |  |
| ∗Last Name:        | Hsieh                                                         | Main contact person                                         |  |  |
| * First Name:      | Olivia                                                        | for administrative                                          |  |  |
| * Job title:       | Coordinator                                                   | communications.                                             |  |  |
| ∗Email :           | olivia.yc@taipeibookfair.org                                  |                                                             |  |  |
| * Phone number :   | 886-2-27671268                                                |                                                             |  |  |
|                    | (+Country code- area code- phone number, eg. +886-2-27671268) |                                                             |  |  |
| RIGHTS NEGOTIATION |                                                               |                                                             |  |  |
|                    | □Same as contact person                                       |                                                             |  |  |
| * Mr./ Ms. :       | ⊖ Mr. ● Ms.                                                   | For online-exhibition                                       |  |  |
| ∗Last Name:        | N/A                                                           | and exhibitor's<br>catalogue, mainly for<br>rights contact. |  |  |
| * First Name:      | N/A                                                           |                                                             |  |  |
| * Job title :      | N/A                                                           |                                                             |  |  |
| ∗Email :           | international@taipeibookfair.org                              | (Not oditable ofter                                         |  |  |
| * Phone number :   | +886-2-27671268                                               | sending out the stand                                       |  |  |
|                    |                                                               |                                                             |  |  |
|                    | (+Country code- area code- phone number, eg. +886-2-27671268) |                                                             |  |  |

#### Specify the Content of your Order

| Select a Stand          | Quantity | *Fascia Board Name          | *Floor Plan Name |
|-------------------------|----------|-----------------------------|------------------|
| ○ Space Only            | Quantity | Fascia Board Name           | Floor Plan Name  |
| Standard Shell Scheme   | 1        | Taipei Book Fair Foundation | TBFF             |
|                         |          |                             |                  |
| ORDER YOUR STAND        |          |                             |                  |
|                         |          |                             |                  |
| Select a Stand          | Quantity | *Fascia Board Name          | *Floor Plan Name |
| Space Only              | 2        | Fascia Board Name           | TBFF             |
| O Standard Shell Scheme | Quantity | Fascia Board Name           | Floor Plan Name  |
|                         |          |                             | /                |
| EXHIBITOR'S PRIVILEDGE  |          |                             | 1                |

For exhibitor who register "Standard Shell Scheme" stand, please fill in name to show up on fascia board and also the name to show up on the floor map.

For exhibitor who register "Space Only" stand, please fill in the name to show up on the

ORDER YOUR STAND

#### Abbreviations are highly suggested at this column. floor map.

| Exhibitor's Catalog | Exhibitor Passes<br>(unlimited access to the book<br>fair) | VIP Passes<br>(valid for one-day entry to the fair) | One-day passes<br>(valid for entry to the fair on<br>specific dates)                                      |
|---------------------|------------------------------------------------------------|-----------------------------------------------------|----------------------------------------------------------------------------------------------------|
| 1 per exhibitor     | 4 per space unit                                           | <mark>3</mark> per space unit                       | 4 maximum per day per<br>exhibitor<br><u>(Please register at member's</u><br><u>page "One-Day pass".)</u> |

#### Indicate the Demand in the Order

\* INTERESTED IN ADVERTISING?

○ Yes ○ No

\* INTERESTED IN MATCHMAKING?

○ Yes ○ No

\* AUTHORIZATION OF RIGHTS CONTACT INFO

I am willing to let the book fair organizer release my rights contact information before the book fair to other exhibitors.

 $\bigcirc$  Yes  $\bigcirc$  No

GENERAL CONDITIONS

Please read the TIBE General Conditions

\* I have agreed to the General Conditions.

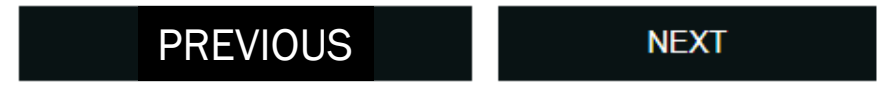

#### Stand Registration Completed.

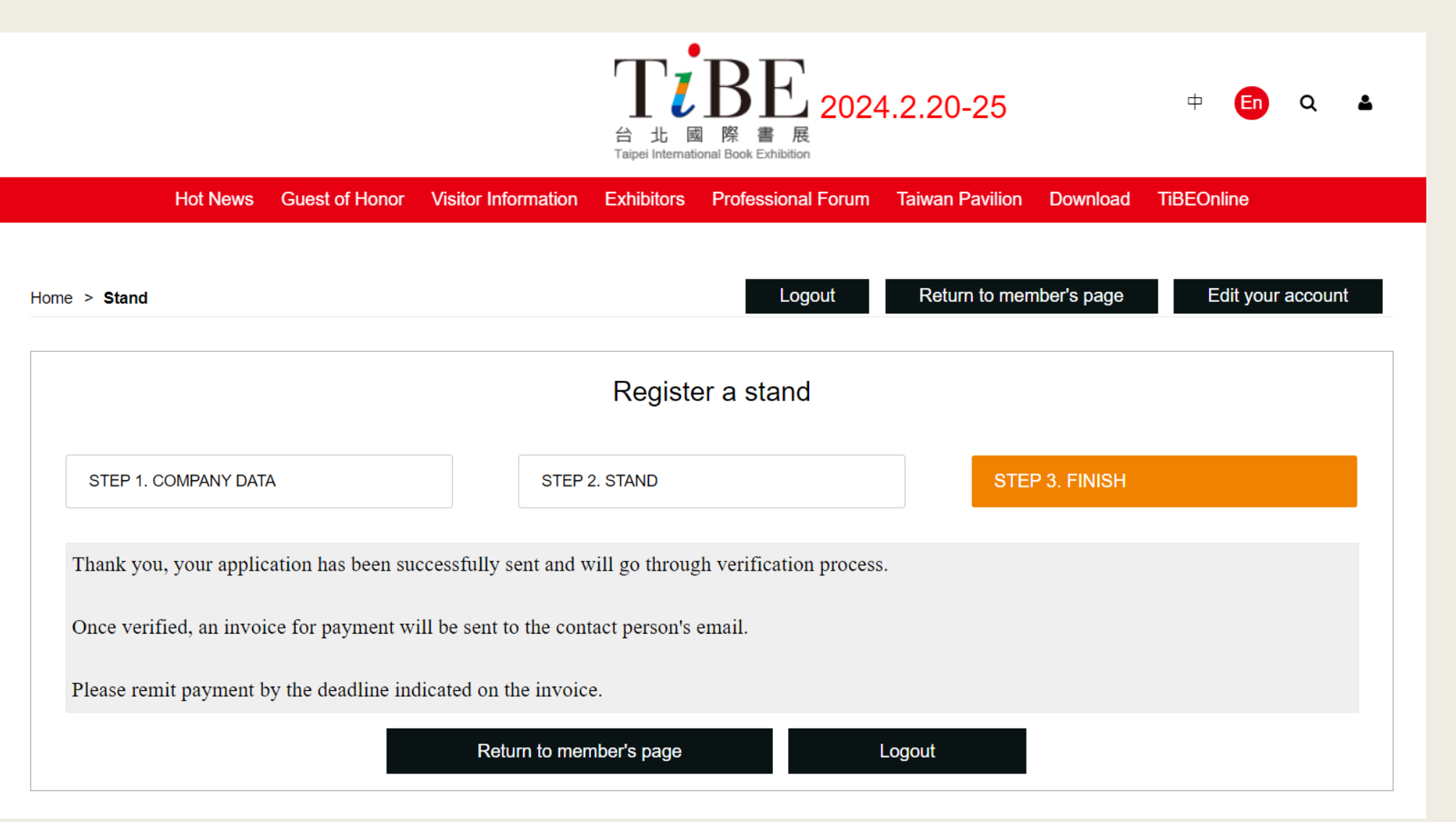

### Thank you for your registration.

#### For any inquiries, please contact: Ms. Olivia Hsieh TEL: +886-2-27671268 ext. 106 E-mail: olivia.yc@taipeibookfair.org